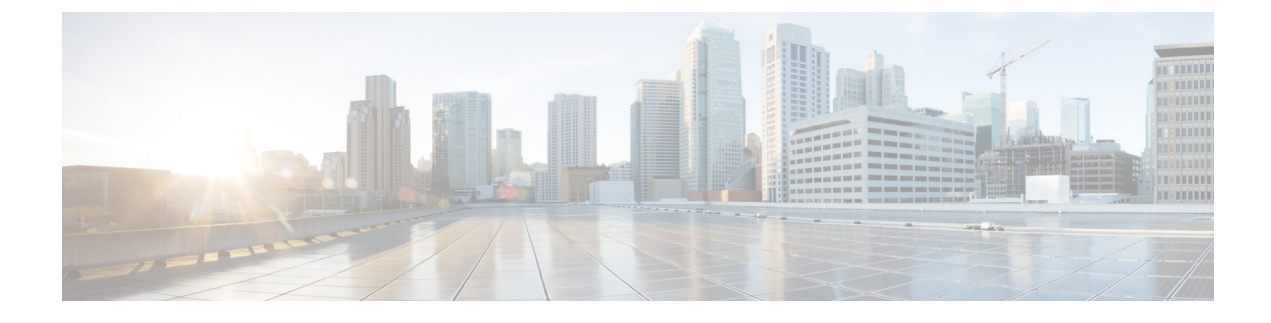

# Administering the System

- Information About Administering the Switch, on page 1
- How to Administer the Switch, on page 8
- Monitoring and Maintaining Administration of the Switch, on page 29
- Configuration Examples for Switch Administration, on page 30
- Additional References for Switch Administration , on page 32
- Feature History and Information for Switch Administration, on page 33

# **Information About Administering the Switch**

## **System Time and Date Management**

You can manage the system time and date on your switch using automatic configuration methods (RTC and NTP), or manual configuration methods.

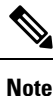

For complete syntax and usage information for the commands used in this section, see the *Cisco IOS Configuration Fundamentals Command Reference*on *Cisco.com*.

## **System Clock**

The basis of the time service is the system clock. This clock runs from the moment the system starts up and keeps track of the date and time.

The system clock can then be set from these sources:

- RTC
- NTP
- Manual configuration

The system clock can provide time to these services:

• User show commands

Logging and debugging messages

The system clock keeps track of time internally based on Coordinated Universal Time (UTC), also known as Greenwich Mean Time (GMT). You can configure information about the local time zone and summer time (daylight saving time) so that the time appears correctly for the local time zone.

The system clock keeps track of whether the time is *authoritative* or not (that is, whether it has been set by a time source considered to be authoritative). If it is not authoritative, the time is available only for display purposes and is not redistributed.

## **Real Time Clock**

A real-time clock (RTC) keeps track of the current time on the switch. The switch is shipped to you with RTC set to GMT time until you reconfigure clocking parameters.

The benefits of an RTC are:

- RTC is battery-powered.
- System time is retained during power outage and at system reboot.

The RTC and NTP clocks are integrated on the switch. When NTP is enabled, the RTC time is periodically synchronized to the NTP clock to maintain accuracy.

## **Network Time Protocol**

The NTP is designed to time-synchronize a network of devices. NTP runs over User Datagram Protocol (UDP), which runs over IP. NTP is documented in RFC 1305.

An NTP network usually gets its time from an authoritative time source, such as a radio clock or an atomic clock attached to a time server. NTP then distributes this time across the network. NTP is extremely efficient; no more than one packet per minute is necessary to synchronize two devices to within a millisecond of one another.

NTP uses the concept of a *stratum* to describe how many NTP hops away a device is from an authoritative time source. A stratum 1 time server has a radio or atomic clock directly attached, a stratum 2 time server receives its time through NTP from a stratum 1 time server, and so on. A device running NTP automatically chooses as its time source the device with the lowest stratum number with which it communicates through NTP. This strategy effectively builds a self-organizing tree of NTP speakers.

NTP avoids synchronizing to a device whose time might not be accurate by never synchronizing to a device that is not synchronized. NTP also compares the time reported by several devices and does not synchronize to a device whose time is significantly different than the others, even if its stratum is lower.

The communications between devices running NTP (known as associations) are usually statically configured; each device is given the IP address of all devices with which it should form associations. Accurate timekeeping is possible by exchanging NTP messages between each pair of devices with an association. However, in a LAN environment, NTP can be configured to use IP broadcast messages instead. This alternative reduces configuration complexity because each device can simply be configured to send or receive broadcast messages. However, in that case, information flow is one-way only.

The time kept on a device is a critical resource; you should use the security features of NTP to avoid the accidental or malicious setting of an incorrect time. Two mechanisms are available: an access list-based restriction scheme and an encrypted authentication mechanism.

Cisco's implementation of NTP does not support stratum 1 service; it is not possible to connect to a radio or atomic clock. We recommend that the time service for your network be derived from the public NTP servers available on the IP Internet.

The figure below shows a typical network example using NTP. Switch A is the NTP primary (formerly known as NTP primary), with the **Switch** B, C, and D configured in NTP server mode, in server association with Switch A. Switch E is configured as an NTP peer to the upstream and downstream Switch, Switch B and Switch F, respectively.

#### Figure 1: Typical NTP Network Configuration

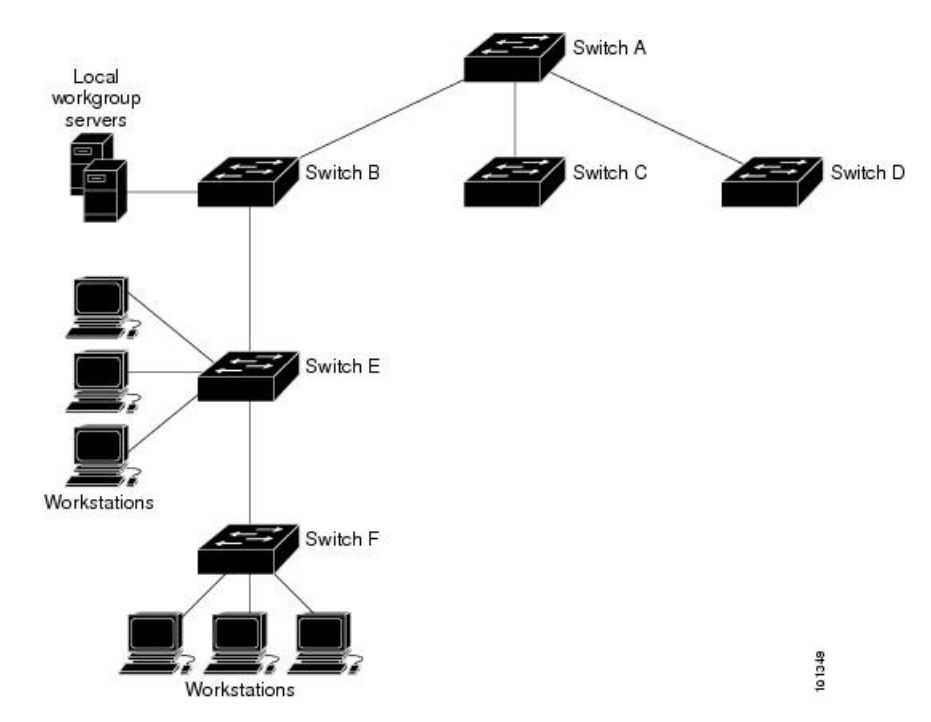

If the network is isolated from the Internet, Cisco's implementation of NTP allows a device to act as if it is synchronized through NTP, when in fact it has learned the time by using other means. Other devices then synchronize to that device through NTP.

When multiple sources of time are available, NTP is always considered to be more authoritative. NTP time overrides the time set by any other method.

Several manufacturers include NTP software for their host systems, and a publicly available version for systems running UNIX and its various derivatives is also available. This software allows host systems to be time-synchronized as well.

#### **NTP Stratum**

NTP uses the concept of a *stratum* to describe how many NTP hops away a device is from an authoritative time source. A stratum 1 time server has a radio or atomic clock directly attached, a stratum 2 time server receives its time through NTP from a stratum 1 time server, and so on. A device running NTP automatically chooses as its time source the device with the lowest stratum number with which it communicates through NTP. This strategy effectively builds a self-organizing tree of NTP speakers.

NTP avoids synchronizing to a device whose time might not be accurate by never synchronizing to a device that is not synchronized. NTP also compares the time reported by several devices and does not synchronize to a device whose time is significantly different than the others, even if its stratum is lower.

### **NTP Associations**

The communications between devices running NTP (known as *associations*) are usually statically configured; each device is given the IP address of all devices with which it should form associations. Accurate timekeeping is possible by exchanging NTP messages between each pair of devices with an association. However, in a LAN environment, NTP can be configured to use IP broadcast messages instead. This alternative reduces configuration complexity because each device can simply be configured to send or receive broadcast messages. However, in that case, information flow is one-way only.

## **NTP Security**

The time kept on a device is a critical resource; you should use the security features of NTP to avoid the accidental or malicious setting of an incorrect time. Two mechanisms are available: an access list-based restriction scheme and an encrypted authentication mechanism.

#### **NTP Implementation**

Implementation of NTP does not support stratum 1 service; it is not possible to connect to a radio or atomic clock. We recommend that the time service for your network be derived from the public NTP servers available on the IP Internet.

#### Figure 2: Typical NTP Network Configuration

The following figure shows a typical network example using NTP. Switch A is the NTP primary, with the Switch B, C, and D configured in NTP server mode, in server association with Switch A. Switch E is configured as an NTP peer to the upstream and downstream switches, Switch B and Switch F,

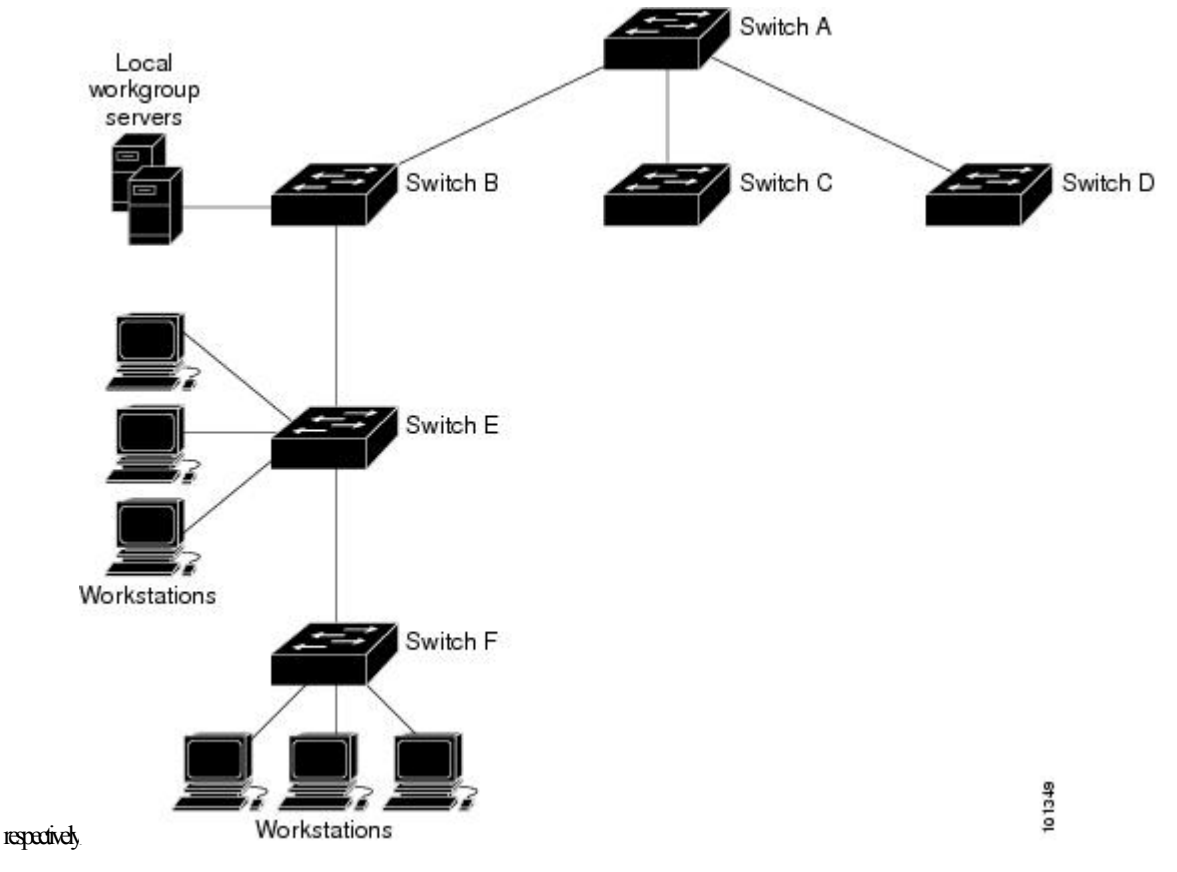

If the network is isolated from the Internet, NTP allows a device to act as if it is synchronized through NTP, when in fact it has learned the time by using other means. Other devices then synchronize to that device through NTP.

When multiple sources of time are available, NTP is always considered to be more authoritative. NTP time overrides the time set by any other method.

Several manufacturers include NTP software for their host systems, and a publicly available version for systems running UNIX and its various derivatives is also available. This software allows host systems to be time-synchronized as well.

#### **NTP Version 4**

NTP version 4 is implemented on the switch. NTPv4 is an extension of NTP version 3. NTPv4 supports both IPv4 and IPv6 and is backward-compatible with NTPv3.

NTPv4 provides these capabilities:

- Support for IPv6.
- Improved security compared to NTPv3. The NTPv4 protocol provides a security framework based on public key cryptography and standard X509 certificates.
- Automatic calculation of the time-distribution hierarchy for a network. Using specific multicast groups, NTPv4 automatically configures the hierarchy of the servers to achieve the best time accuracy for the lowest bandwidth cost. This feature leverages site-local IPv6 multicast addresses.

For details about configuring NTPv4, see the *Implementing NTPv4 in IPv6* chapter of the *Cisco IOS IPv6 Configuration Guide, Release 12.4T.* 

## System Name and Prompt

You configure the system name on the Switch to identify it. By default, the system name and prompt are Switch.

If you have not configured a system prompt, the first 20 characters of the system name are used as the system prompt. A greater-than symbol [>] is appended. The prompt is updated whenever the system name changes.

For complete syntax and usage information for the commands used in this section, see the *Cisco IOS Configuration Fundamentals Command Reference*, *Release 12.4* and the *Cisco IOS IP Command Reference*, *Volume 2 of 3: Routing Protocols*, *Release 12.4*.

#### **Stack System Name and Prompt**

If you are accessing a stack member through the active stack, you must use the **session** *stack-member-number* privileged EXEC command. The stack member number range is from 1 through 8. When you use this command, the stack member number is appended to the system prompt. For example, Switch-2# is the prompt in privileged EXEC mode for stack member 2, and the system prompt for the switch stack is Switch.

#### **Default System Name and Prompt Configuration**

The default switch system name and prompt is Switch.

## DNS

The DNS protocol controls the Domain Name System (DNS), a distributed database with which you can map hostnames to IP addresses. When you configure DNS on your switch, you can substitute the hostname for the IP address with all IP commands, such as **ping**, **telnet**, **connect**, and related Telnet support operations.

IP defines a hierarchical naming scheme that allows a device to be identified by its location or domain. Domain names are pieced together with periods (.) as the delimiting characters. For example, Cisco Systems is a commercial organization that IP identifies by a *com* domain name, so its domain name is *cisco.com*. A specific device in this domain, for example, the File Transfer Protocol (FTP) system is identified as *ftp.cisco.com*.

To keep track of domain names, IP has defined the concept of a domain name server, which holds a cache (or database) of names mapped to IP addresses. To map domain names to IP addresses, you must first identify the hostnames, specify the name server that is present on your network, and enable the DNS.

#### **Default DNS Settings**

#### Table 1: Default DNS Settings

| Feature                 | Default Setting                          |
|-------------------------|------------------------------------------|
| DNS enable state        | Enabled.                                 |
| DNS default domain name | None configured.                         |
| DNS servers             | No name server addresses are configured. |

## **Login Banners**

You can configure a message-of-the-day (MOTD) and a login banner. The MOTD banner is displayed on all connected terminals at login and is useful for sending messages that affect all network users (such as impending system shutdowns).

The login banner is also displayed on all connected terminals. It appears after the MOTD banner and before the login prompts.

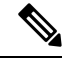

**Note** For complete syntax and usage information for the commands used in this section, see the *Cisco IOS Configuration Fundamentals Command Reference, Release 12.4.* 

#### **Default Banner Configuration**

The MOTD and login banners are not configured.

## **MAC Address Table**

The MAC address table contains address information that the switch uses to forward traffic between ports. All MAC addresses in the address table are associated with one or more ports. The address table includes these types of addresses:

• Dynamic address—A source MAC address that the switch learns and then ages when it is not in use.

• Static address—A manually entered unicast address that does not age and that is not lost when the switch resets.

The address table lists the destination MAC address, the associated VLAN ID, and port number associated with the address and the type (static or dynamic).

**Note** For complete syntax and usage information for the commands used in this section, see the command reference for this release.

### **MAC Address Table Creation**

With multiple MAC addresses supported on all ports, you can connect any port on the switch to other network devices. The switch provides dynamic addressing by learning the source address of packets it receives on each port and adding the address and its associated port number to the address table. As devices are added or removed from the network, the switch updates the address table, adding new dynamic addresses and aging out those that are not in use.

The aging interval is globally configured. However, the switch maintains an address table for each VLAN, and STP can accelerate the aging interval on a per-VLAN basis.

The switch sends packets between any combination of ports, based on the destination address of the received packet. Using the MAC address table, the switch forwards the packet only to the port associated with the destination address. If the destination address is on the port that sent the packet, the packet is filtered and not forwarded. The switch always uses the store-and-forward method: complete packets are stored and checked for errors before transmission.

#### **MAC Addresses and VLANs**

All addresses are associated with a VLAN. An address can exist in more than one VLAN and have different destinations in each. Unicast addresses, for example, could be forwarded to port 1 in VLAN 1 and ports 9, 10, and 1 in VLAN 5.

Each VLAN maintains its own logical address table. A known address in one VLAN is unknown in another until it is learned or statically associated with a port in the other VLAN.

When private VLANs are configured, address learning depends on the type of MAC address:

- Dynamic MAC addresses learned in one VLAN of a private VLAN are replicated in the associated VLANs. For example, a MAC address learned in a private-VLAN secondary VLAN is replicated in the primary VLAN.
- Static MAC addresses configured in a primary or secondary VLAN are not replicated in the associated VLANs. When you configure a static MAC address in a private VLAN primary or secondary VLAN, you should also configure the same static MAC address in all associated VLANs.

#### **MAC Addresses and Switch Stacks**

The MAC address tables on all stack members are synchronized. At any given time, each stack member has the same copy of the address tables for each VLAN. When an address ages out, the address is removed from the address tables on all stack members. When a Switch joins a switch stack, that Switch receives the addresses for each VLAN learned on the other stack members. When a stack member leaves the switch stack, the remaining stack members age out or remove all addresses learned by the former stack member.

#### **Default MAC Address Table Settings**

The following table shows the default settings for the MAC address table.

#### Table 2: Default Settings for the MAC Address

| Feature           | Default Setting       |
|-------------------|-----------------------|
| Aging time        | 300 seconds           |
| Dynamic addresses | Automatically learned |
| Static addresses  | None configured       |

## **ARP Table Management**

To communicate with a device (over Ethernet, for example), the software first must learn the 48-bit MAC address or the local data link address of that device. The process of learning the local data link address from an IP address is called *address resolution*.

The Address Resolution Protocol (ARP) associates a host IP address with the corresponding media or MAC addresses and the VLAN ID. Using an IP address, ARP finds the associated MAC address. When a MAC address is found, the IP-MAC address association is stored in an ARP cache for rapid retrieval. Then the IP datagram is encapsulated in a link-layer frame and sent over the network. Encapsulation of IP datagrams and ARP requests and replies on IEEE 802 networks other than Ethernet is specified by the Subnetwork Access Protocol (SNAP). By default, standard Ethernet-style ARP encapsulation (represented by the **arpa** keyword) is enabled on the IP interface.

ARP entries added manually to the table do not age and must be manually removed.

For CLI procedures, see the Cisco IOS Release 12.4 documentation on Cisco.com.

## How to Administer the Switch

## **Configuring the Time and Date Manually**

System time remains accurate through restarts and reboot, however, you can manually configure the time and date after the system is restarted.

We recommend that you use manual configuration only when necessary. If you have an outside source to which the switch can synchronize, you do not need to manually set the system clock.

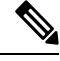

Note

You must reconfigure this setting if you have manually configured the system clock before the active switchstack's active switch fails and a different stack member assumes the role of active switchstack's active switch.

L

### **Setting the System Clock**

If you have an outside source on the network that provides time services, such as an NTP server, you do not need to manually set the system clock.

Follow these steps to set the system clock:

#### **SUMMARY STEPS**

- 1. enable
- **2.** Use one of the following:
  - clock set hh:mm:ss day month year
  - clock set hh:mm:ss month day year

#### **DETAILED STEPS**

|        | Command or Action                                                                                | Purpose                                                                                                    |
|--------|--------------------------------------------------------------------------------------------------|----------------------------------------------------------------------------------------------------|
| Step 1 | enable                                                                                           | Enables privileged EXEC mode.                                                                                |
|        | Example:                                                                                         | • Enter your password if prompted.                                                                           |
|        | Switch> enable                                                                                   |                                                                                                    |
| Step 2 | Use one of the following:                                                                        | Manually set the system clock using one of these formats:                                                    |
|        | <ul> <li>clock set hh:mm:ss day month year</li> <li>clock set hh:mm:ss month day year</li> </ul> | • <i>hh:mm:ss</i> —Specifies the time in hours (24-hour format), minutes, and seconds. The time specified is |
|        | Example:                                                                                         | • daySpecifies the day by date in the month                                                                  |
|        | Switch# clock set 13:32:00 23 March 2013                                                         | <ul> <li><i>month</i>—Specifies the month by name.</li> </ul>                                                |
|        |                                                                                                  | • <i>year</i> —Specifies the year (no abbreviation).                                                         |

### **Configuring the Time Zone**

Follow these steps to manually configure the time zone:

#### **SUMMARY STEPS**

- 1. enable
- 2. configure terminal
- **3.** clock timezone zone hours-offset [minutes-offset]
- 4. end
- **5**. show running-config
- 6. copy running-config startup-config

#### **DETAILED STEPS**

|        | Command or Action                                    | Purpose                                                                                                    |
|--------|------------------------------------------------------|----------------------------------------------------------------------------------------------------|
| Step 1 | enable                                               | Enables privileged EXEC mode.                                                                                                    |
|        | Example:                                             | • Enter your password if prompted.                                                                                                    |
|        | Switch> enable                                       |                                                                                                    |
| Step 2 | configure terminal                                   | Enters global configuration mode.                                                                                                    |
|        | Example:                                             |                                                                                                    |
|        | Switch# configure terminal                           |                                                                                                    |
| Step 3 | clock timezone zone hours-offset [minutes-offset]    | Sets the time zone.                                                                                                    |
|        | Example:<br>Switch(config)# clock timezone AST -3 30 | Internal time is kept in Coordinated Universal Time (UTC),<br>so this command is used only for display purposes and when<br>the time is manually set.           |
|        |                                                      | • <i>zone</i> —Enters the name of the time zone to be displayed when standard time is in effect. The default is UTC.                                            |
|        |                                                      | • <i>hours-offset</i> —Enters the hours offset from UTC.                                                                                                    |
|        |                                                      | • (Optional) <i>minutes-offset</i> —Enters the minutes offset from UTC. This available where the local time zone is a percentage of an hour different from UTC. |
| Step 4 | end                                                  | Returns to privileged EXEC mode.                                                                                                    |
|        | Example:                                             |                                                                                                    |
|        | Switch(config)# <b>end</b>                           |                                                                                                    |
| Step 5 | show running-config                                  | Verifies your entries.                                                                                                    |
|        | Example:                                             |                                                                                                    |
|        | Switch# <b>show running-config</b>                   |                                                                                                    |
| Step 6 | copy running-config startup-config                   | (Optional) Saves your entries in the configuration file.                                                                                                    |
|        | Example:                                             |                                                                                                    |
|        | Switch# copy running-config startup-config           |                                                                                                    |

## **Configuring Summer Time (Daylight Saving Time)**

To configure summer time (daylight saving time) in areas where it starts and ends on a particular day of the week each year, perform this task:

#### **SUMMARY STEPS**

- 1. enable
- **2**. configure terminal
- **3.** clock summer-time zone date date month year hh:mm date month year hh:mm [offset]]
- **4**. clock summer-time zone recurring [week day month hh:mm week day month hh:mm [offset]]
- 5. end
- **6**. show running-config
- 7. copy running-config startup-config

|        | Command or Action                                                                                                    | Purpose                                                                                                    |
|--------|----------------------------------------------------------------------------------------------------|----------------------------------------------------------------------------------------------------|
| Step 1 | enable                                                                                                    | Enables privileged EXEC mode.                                                                                                    |
|        | Example:                                                                                                    | • Enter your password if prompted.                                                                                                    |
|        | Switch> enable                                                                                                    |                                                                                                    |
| Step 2 | configure terminal                                                                                                    | Enters global configuration mode.                                                                                                    |
|        | Example:                                                                                                    |                                                                                                    |
|        | Switch# configure terminal                                                                                                    |                                                                                                    |
| Step 3 | <b>clock summer-time</b> <i>zone</i> <b>date</b> <i>date month year hh:mm date month year hh:mm</i> [ <i>offset</i> ]]                                                                            | Configures summer time to start and end on specified days every year.                                                                                                    |
|        | Example:                                                                                                    |                                                                                                    |
|        | Switch(config)# clock summer-time PDT date<br>10 March 2013 2:00 3 November 2013 2:00                                                                                                    |                                                                                                    |
| Step 4 | <pre>clock summer-time zone recurring [week day month hh:mm week day month hh:mm [offset]] Example: Switch(config)# clock summer-time PDT recurring 10 March 2013 2:00 3 November 2013 2:00</pre> | Configures summer time to start and end on the specified days every year. All times are relative to the local time zone. The start time is relative to standard time.                                                           |
|        |                                                                                                    | The end time is relative to summer time. Summer time is disabled by default. If you specify <b>clock summer-time</b> <i>zone</i> <b>recurring</b> without parameters, the summer time rules default to the United States rules. |
|        |                                                                                                    | If the starting month is after the ending month, the system assumes that you are in the southern hemisphere.                                                                                                    |
|        |                                                                                                    | • <i>zone</i> —Specifies the name of the time zone (for example, PDT) to be displayed when summer time is in effect.                                                                                                    |
|        |                                                                                                    | • (Optional) <i>week</i> — Specifies the week of the month (1 to 4, <b>first</b> , or <b>last</b> ).                                                                                                    |

|        | Command or Action                          | Purpose                                                                                                    |
|--------|--------------------------------------------|----------------------------------------------------------------------------------------------------|
|        |                                            | <ul> <li>(Optional) <i>day</i>—Specifies the day of the week (Sunday, Monday).</li> <li>(Optional) <i>month</i>—Specifies the month (January, February).</li> <li>(Optional) <i>hh:mm</i>—Specifies the time (24-hour format) in hours and minutes.</li> <li>(Optional) <i>offset</i>—Specifies the number of minutes to add during summer time. The default is 60.</li> </ul> |
| Step 5 | end                                        | Returns to privileged EXEC mode.                                                                                                    |
|        | Example:                                   |                                                                                                    |
|        | Switch(config)# <b>end</b>                 |                                                                                                    |
| Step 6 | show running-config                        | Verifies your entries.                                                                                                    |
|        | Example:                                   |                                                                                                    |
|        | Switch# show running-config                |                                                                                                    |
| Step 7 | copy running-config startup-config         | (Optional) Saves your entries in the configuration file.                                                                                                    |
|        | Example:                                   |                                                                                                    |
|        | Switch# copy running-config startup-config |                                                                                                    |

Follow these steps if summer time in your area does not follow a recurring pattern (configure the exact date and time of the next summer time events):

#### **SUMMARY STEPS**

- 1. enable
- 2. configure terminal
- **3.** clock summer-time zone date[ month date year hh:mm month date year hh:mm [offset]]orclock summer-time zone date [date month year hh:mm date month year hh:mm [offset]]
- 4. end
- 5. show running-config
- 6. copy running-config startup-config

|        | Command or Action | Purpose                            |
|--------|-------------------|------------------------------------|
| Step 1 | enable            | Enables privileged EXEC mode.      |
|        | Example:          | • Enter your password if prompted. |

I

|        | Command or Action                                                                                                    | Purpose                                                                                                    |
|--------|----------------------------------------------------------------------------------------------------|----------------------------------------------------------------------------------------------------|
|        | Switch> enable                                                                                                    |                                                                                                    |
| Step 2 | configure terminal<br>Example:                                                                                                    | Enters global configuration mode.                                                                                                    |
|        | Switch# configure terminal                                                                                                    |                                                                                                    |
| Step 3 | clock summer-time zone date[ month date year hh:mm<br>month date year hh:mm [offset]]orclock summer-time zone<br>date [date month year hh:mm date month year hh:mm<br>[offset]] | <ul> <li>Configures summer time to start on the first date and end on the second date.</li> <li>Summer time is disabled by default.</li> <li>For <i>zone</i>, specify the name of the time zone (for example, PDT) to be displayed when summer time is in effect.</li> <li>(Optional) For <i>week</i>, specify the week of the month (1 to 5 or last).</li> <li>(Optional) For <i>day</i>, specify the day of the week (Sunday, Monday).</li> <li>(Optional) For <i>month</i>, specify the month (January, February).</li> <li>(Optional) For <i>hh:mm</i>, specify the time (24-hour format) in hours and minutes.</li> <li>(Optional) For <i>offset</i>, specify the number of minutes to add during summer time. The default is 60.</li> </ul> |
| Step 4 | end                                                                                                    | Returns to privileged EXEC mode.                                                                                                    |
|        | Example:<br>Switch(config)# end                                                                                                    |                                                                                                    |
| Step 5 | show running-config                                                                                                    | Verifies your entries.                                                                                                    |
|        | Example:                                                                                                    |                                                                                                    |
|        | Switch# <b>show running-config</b>                                                                                                    |                                                                                                    |
| Step 6 | copy running-config startup-config<br>Example:<br>Switch# copy running-config startup-config                                                                                    | (Optional) Saves your entries in the configuration file.                                                                                                    |
|        |                                                                                                    |                                                                                                    |

## **Configuring a System Name**

Follow these steps to manually configure a system name:

#### **SUMMARY STEPS**

- 1. enable
- 2. configure terminal
- 3. hostname name
- 4. end
- **5**. show running-config
- 6. copy running-config startup-config

|        | Command or Action           | Purpose                                                                                                    |
|--------|-----------------------------|----------------------------------------------------------------------------------------------------|
| Step 1 | enable                      | Enables privileged EXEC mode.                                                                                                    |
|        | Example:                    | • Enter your password if prompted.                                                                                                    |
|        | Switch> enable              |                                                                                                    |
| Step 2 | configure terminal          | Enters global configuration mode.                                                                                                    |
|        | Example:                    |                                                                                                    |
|        | Switch# configure terminal  |                                                                                                    |
| Step 3 | hostname name               | Configures a system name. When you set the system name,                                                                                                    |
|        | Example:                    | it is also used as the system prompt.                                                                                                    |
|        | Switch (config) # hostname  | The default setting is Switch.                                                                                                    |
|        | remote-users                | The name must follow the rules for ARPANET hostnames.<br>They must start with a letter, end with a letter or digit, and<br>have as interior characters only letters, digits, and hyphens.<br>Names can be up to 63 characters. |
| Step 4 | end                         | Returns to privileged EXEC mode.                                                                                                    |
|        | Example:                    |                                                                                                    |
|        | Switch(config)# <b>end</b>  |                                                                                                    |
| Step 5 | show running-config         | Verifies your entries.                                                                                                    |
|        | Example:                    |                                                                                                    |
|        | Switch# show running-config |                                                                                                    |

|        | Command or Action                          | Purpose                                                  |
|--------|--------------------------------------------|----------------------------------------------------------|
| Step 6 | copy running-config startup-config         | (Optional) Saves your entries in the configuration file. |
|        | Example:                                   |                                                          |
|        | Switch# copy running-config startup-config |                                                          |

## **Setting Up DNS**

If you use the switch IP address as its hostname, the IP address is used and no DNS query occurs. If you configure a hostname that contains no periods (.), a period followed by the default domain name is appended to the hostname before the DNS query is made to map the name to an IP address. The default domain name is the value set by the **ip domain-name** global configuration command. If there is a period (.) in the hostname, the Cisco IOS software looks up the IP address without appending any default domain name to the hostname.

Follow these steps to set up your switch to use the DNS:

#### SUMMARY STEPS

- 1. enable
- **2**. configure terminal
- 3. ip domain-name name
- 4. ip name-server server-address1 [server-address2 ... server-address6]
- 5. ip domain-lookup [nsap | source-interface interface]
- 6. end
- 7. show running-config
- 8. copy running-config startup-config

|        | Command or Action                        | Purpose                                                                      |
|--------|------------------------------------------|------------------------------------------------------------------------------|
| Step 1 | enable                                   | Enables privileged EXEC mode.                                                |
|        | Example:                                 | • Enter your password if prompted.                                           |
|        | Switch> enable                           |                                                                              |
| Step 2 | configure terminal                       | Enters global configuration mode.                                            |
|        | Example:                                 |                                                                              |
|        | Switch# configure terminal               |                                                                              |
| Step 3 | ip domain-name name                      | Defines a default domain name that the software uses to                      |
|        | Example:                                 | complete unqualified hostnames (names without a dotted-decimal domain name). |
|        | Switch(config)# ip domain-name Cisco.com |                                                                              |

|        | Command or Action                                                                                 | Purpose                                                                                                    |
|--------|---------------------------------------------------------------------------------------------------|----------------------------------------------------------------------------------------------------|
|        |                                                                                                   | Do not include the initial period that separates an<br>unqualified name from the domain name.                                                                                                    |
|        |                                                                                                   | At boot time, no domain name is configured; however, if<br>the switch configuration comes from a BOOTP or Dynamic<br>Host Configuration Protocol (DHCP) server, then the default<br>domain name might be set by the BOOTP or DHCP server<br>(if the servers were configured with this information). |
| Step 4 | <b>ip name-server</b> <i>server-address1</i> [ <i>server-address2</i><br><i>server-address6</i> ] | Specifies the address of one or more name servers to use for name and address resolution.                                                                                                    |
|        | Example:                                                                                          | You can specify up to six name servers. Separate each server<br>address with a space. The first server specified is the                                                                                                    |
|        | Switch(config)# ip<br>name-server 192.168.1.100<br>192.168.1.200 192.168.1.300                    | primary server. The switch sends DNS queries to the<br>primary server first. If that query fails, the backup servers<br>are queried.                                                                                                    |
| Step 5 | ip domain-lookup [nsap   source-interface interface]                                              | (Optional) Enables DNS-based hostname-to-address                                                                                                    |
|        | Example:                                                                                          | default.                                                                                                    |
|        | Switch(config)# <b>ip domain-lookup</b>                                                           | If your network devices require connectivity with devices<br>in networks for which you do not control name assignment,<br>you can dynamically assign device names that uniquely<br>identify your devices by using the global Internet naming<br>scheme (DNS).                                       |
| Step 6 | end                                                                                               | Returns to privileged EXEC mode.                                                                                                    |
|        | Example:                                                                                          |                                                                                                    |
|        | Switch(config)# <b>end</b>                                                                        |                                                                                                    |
| Step 7 | show running-config                                                                               | Verifies your entries.                                                                                                    |
|        | Example:                                                                                          |                                                                                                    |
|        | Switch# <b>show running-config</b>                                                                |                                                                                                    |
| Step 8 | copy running-config startup-config                                                                | (Optional) Saves your entries in the configuration file.                                                                                                    |
|        | Example:                                                                                          |                                                                                                    |
|        | Switch# copy running-config startup-config                                                        |                                                                                                    |

## **Configuring a Message-of-the-Day Login Banner**

You can create a single or multiline message banner that appears on the screen when someone logs in to the switch

Follow these steps to configure a MOTD login banner:

#### **SUMMARY STEPS**

- 1. enable
- 2. configure terminal
- **3.** banner motd *c* message *c*
- 4. end
- 5. show running-config
- 6. copy running-config startup-config

#### **DETAILED STEPS**

|        | Command or Action                                                                                                    | Purpose                                                                                                    |
|--------|----------------------------------------------------------------------------------------------------|----------------------------------------------------------------------------------------------------|
| Step 1 | enable                                                                                                    | Enables privileged EXEC mode.                                                                                                    |
|        | Example:                                                                                                    | • Enter your password if prompted.                                                                                                    |
|        | Switch> <b>enable</b>                                                                                                    |                                                                                                    |
| Step 2 | configure terminal                                                                                                    | Enters global configuration mode.                                                                                                    |
|        | Example:                                                                                                    |                                                                                                    |
|        | Switch# configure terminal                                                                                                    |                                                                                                    |
| Step 3 | banner motd c message c                                                                                                    | Specifies the message of the day.                                                                                                    |
|        | <pre>Example:<br/>Switch(config)# banner motd #<br/>This is a secure site. Only<br/>authorized users are allowed.<br/>For access, contact technical<br/>support.<br/>#</pre> | <ul> <li><i>c</i>—Enters the delimiting character of your choice, for example, a pound sign (#), and press the <b>Return</b> key. The delimiting character signifies the beginning and end of the banner text. Characters after the ending delimiter are discarded.</li> <li><i>message</i>—Enters a banner message up to 255 characters. You cannot use the delimiting character in the message.</li> </ul> |
| Step 4 | end                                                                                                    | Returns to privileged EXEC mode.                                                                                                    |
|        | Example:                                                                                                    |                                                                                                    |
|        | Switch(config)# <b>end</b>                                                                                                    |                                                                                                    |
| Step 5 | show running-config                                                                                                    | Verifies your entries.                                                                                                    |
|        | Example:                                                                                                    |                                                                                                    |
|        | Switch# <b>show running-config</b>                                                                                                    |                                                                                                    |

|        | Command or Action                          | Purpose                                                  |
|--------|--------------------------------------------|----------------------------------------------------------|
| Step 6 | copy running-config startup-config         | (Optional) Saves your entries in the configuration file. |
|        | Example:                                   |                                                          |
|        | Switch# copy running-config startup-config |                                                          |

## **Configuring a Login Banner**

You can configure a login banner to be displayed on all connected terminals. This banner appears after the MOTD banner and before the login prompt.

Follow these steps to configure a login banner:

#### **SUMMARY STEPS**

- 1. enable
- 2. configure terminal
- **3**. **banner login** *c message c*
- 4. end
- **5**. show running-config
- 6. copy running-config startup-config

#### **DETAILED STEPS Command or Action Purpose** Step 1 enable Enables privileged EXEC mode. • Enter your password if prompted. Example: Switch> enable Step 2 configure terminal Enters global configuration mode. **Example:** Switch# configure terminal Step 3 **banner login** c message c Specifies the login message. **Example:** c— Enters the delimiting character of your choice, for example, a pound sign (#), and press the **Return** key. The delimiting character signifies the beginning and end of the Switch(config) # banner login \$ Access for authorized users only. banner text. Characters after the ending delimiter are Please enter your username and discarded. password. Ś

# *message*—Enters a login message up to 255 characters. You cannot use the delimiting character in the message.

#### Administering the System

|        | Command or Action                          | Purpose                                                  |
|--------|--------------------------------------------|----------------------------------------------------------|
| Step 4 | end                                        | Returns to privileged EXEC mode.                         |
|        | Example:                                   |                                                          |
|        | Switch(config)# end                        |                                                          |
| Step 5 | show running-config                        | Verifies your entries.                                   |
|        | Example:                                   |                                                          |
|        | Switch# show running-config                |                                                          |
| Step 6 | copy running-config startup-config         | (Optional) Saves your entries in the configuration file. |
|        | Example:                                   |                                                          |
|        | Switch# copy running-config startup-config |                                                          |

## Managing the MAC Address Table

## **Changing the Address Aging Time**

Follow these steps to configure the dynamic address table aging time:

#### **SUMMARY STEPS**

- 1. enable
- 2. configure terminal
- **3**. mac address-table aging-time [0 | 10-1000000] [routed-mac | vlan vlan-id]
- 4. end
- **5**. show running-config
- 6. copy running-config startup-config

|        | Command or Action  | Purpose                            |
|--------|--------------------|------------------------------------|
| Step 1 | enable             | Enables privileged EXEC mode.      |
|        | Example:           | • Enter your password if prompted. |
|        | Switch> enable     |                                    |
| Step 2 | configure terminal | Enters global configuration mode.  |
|        | Example:           |                                    |

|        | Command or Action                                                               | Purpose                                                                                                    |
|--------|---------------------------------------------------------------------------------|----------------------------------------------------------------------------------------------------|
|        | Switch# configure terminal                                                      |                                                                                                    |
| Step 3 | mac address-table aging-time [0   10-1000000]       [routed-mac   vlan vlan-id] | Sets the length of time that a dynamic entry remains in the MAC address table after the entry is used or updated.                                                                                                    |
|        | Example:<br>Switch(config)# mac address-table<br>aging-time 500 vlan 2          | The range is 10 to 1000000 seconds. The default is 300.<br>You can also enter 0, which disables aging. Static address<br>entries are never aged or removed from the table.<br><i>vlan-id</i> —Valid IDs are 1 to 4094. |
| Step 4 | end                                                                             | Returns to privileged EXEC mode.                                                                                                    |
|        | Example:                                                                        |                                                                                                    |
|        | Switch(config)# end                                                             |                                                                                                    |
| Step 5 | show running-config                                                             | Verifies your entries.                                                                                                    |
|        | Example:                                                                        |                                                                                                    |
|        | Switch# show running-config                                                     |                                                                                                    |
| Step 6 | copy running-config startup-config                                              | (Optional) Saves your entries in the configuration file.                                                                                                    |
|        | Example:                                                                        |                                                                                                    |
|        | Switch# copy running-config startup-config                                      |                                                                                                    |

### **Configuring MAC Address Change Notification Traps**

Follow these steps to configure the switch to send MAC address change notification traps to an NMS host:

#### **SUMMARY STEPS**

- 1. enable
- 2. configure terminal
- **3. snmp-server host** *host-addr community-string notification-type* { **informs** | **traps** } {version {1 | 2c | 3}} {vrf *vrf instance name*}
- 4. snmp-server enable traps mac-notification change
- 5. mac address-table notification change
- 6. mac address-table notification change [interval value] [history-size value]
- 7. interface interface-id
- 8. snmp trap mac-notification change {added | removed}
- **9**. end
- **10**. show running-config
- 11. copy running-config startup-config

#### **DETAILED STEPS**

|        | Command or Action                                                               | Purpose                                                                                                    |
|--------|---------------------------------------------------------------------------------|----------------------------------------------------------------------------------------------------|
| Step 1 | enable                                                                          | Enables privileged EXEC mode.                                                                                                    |
|        | Example:                                                                        | • Enter your password if prompted.                                                                                                    |
|        | Switch> enable                                                                  |                                                                                                    |
| Step 2 | configure terminal                                                              | Enters global configuration mode.                                                                                                    |
|        | Example:                                                                        |                                                                                                    |
|        | Switch# configure terminal                                                      |                                                                                                    |
| Step 3 | <b>snmp-server host</b> <i>host-addr community-string</i>                       | Specifies the recipient of the trap message.                                                                                                    |
|        | {vrf vrf instance name}                                                         | • <i>host-addr</i> —Specifies the name or address of the NMS.                                                                                                    |
|        | Example:                                                                        | • <b>traps</b> (the default)—Sends SNMP traps to the host.                                                                                                    |
|        | Switch(config)# snmp-server host<br>172.20.10.10 traps private mac-notification | • informs—Sends SNMP informs to the host.                                                                                                    |
|        |                                                                                 | • <b>version</b> —Specifies the SNMP version to support.<br>Version 1, the default, is not available with informs.                                                                                                    |
|        |                                                                                 | • <i>community-string</i> —Specifies the string to send with the notification operation. Though you can set this string by using the <b>snmp-server host</b> command, we recommend that you define this string by using the <b>snmp-server community</b> command before using the <b>snmp-server host</b> command. |
|        |                                                                                 | <ul> <li>notification-type—Uses the mac-notification<br/>keyword.</li> </ul>                                                                                                    |
|        |                                                                                 | • <b>vrf</b> <i>vrf instance name</i> —Specifies the VPN routing/forwarding instance for this host.                                                                                                    |
| Step 4 | snmp-server enable traps mac-notification change                                | Enables the switch to send MAC address change                                                                                                    |
|        | Example:                                                                        | notification traps to the NMS.                                                                                                    |
|        | Switch(config) # snmp-server enable traps<br>mac-notification change            |                                                                                                    |
| Step 5 | mac address-table notification change                                           | Enables the MAC address change notification feature.                                                                                                    |
|        | Example:                                                                        |                                                                                                    |
|        | Switch(config)# mac address-table<br>notification change                        |                                                                                                    |

|         | Command or Action                                                                                                    | Purpose                                                                                                    |
|---------|----------------------------------------------------------------------------------------------------|----------------------------------------------------------------------------------------------------|
| Step 6  | <pre>mac address-table notification change [interval value] [history-size value] Example: Switch(config) # mac address-table notification change interval 123 Switch(config) #mac address-table notification change history-size 100</pre> | <ul> <li>Enters the trap interval time and the history table size.</li> <li>(Optional) interval value—Specifies the notification trap interval in seconds between each set of traps that are generated to the NMS. The range is 0 to 2147483647 seconds; the default is 1 second.</li> <li>(Optional) history-size value—Specifies the maximum number of entries in the MAC notification history table. The range is 0 to 500; the default is 1.</li> </ul> |
| Step 7  | <pre>interface interface-id Example: Switch(config)# interface gigabitethernet1/0/2</pre>                                                                                                    | Enters interface configuration mode, and specifies the<br>Layer 2 interface on which to enable the SNMP MAC<br>address notification trap.                                                                                                    |
| Step 8  | <pre>snmp trap mac-notification change {added   removed} Example: Switch(config-if)# snmp trap mac-notification change added</pre>                                                                                                    | <ul> <li>Enables the MAC address change notification trap on the interface.</li> <li>Enables the trap when a MAC address is added on this interface.</li> <li>Enables the trap when a MAC address is removed from this interface.</li> </ul>                                                                                                    |
| Step 9  | end<br>Example:<br>Switch(config)# end                                                                                                    | Returns to privileged EXEC mode.                                                                                                    |
| Step 10 | <pre>show running-config Example: Switch# show running-config</pre>                                                                                                    | Verifies your entries.                                                                                                    |
| Step 11 | copy running-config startup-config<br>Example:<br>Switch# copy running-config startup-config                                                                                                    | (Optional) Saves your entries in the configuration file.                                                                                                    |

### **Configuring MAC Address Move Notification Traps**

When you configure MAC-move notification, an SNMP notification is generated and sent to the network management system whenever a MAC address moves from one port to another within the same VLAN.

Follow these steps to configure the switch to send MAC address-move notification traps to an NMS host:

#### **SUMMARY STEPS**

- 1. enable
- **2**. configure terminal
- **3.** snmp-server host *host-addr* {traps | informs} {version  $\{1 | 2c | 3\}$ } *community-string notification-type*
- 4. snmp-server enable traps mac-notification move
- 5. mac address-table notification mac-move
- 6. end
- 7. show running-config
- 8. copy running-config startup-config

|        | Command or Action                                                               | Purpose                                                                                                    |
|--------|---------------------------------------------------------------------------------|----------------------------------------------------------------------------------------------------|
| Step 1 | enable                                                                          | Enables privileged EXEC mode.                                                                                                    |
|        | Example:                                                                        | • Enter your password if prompted.                                                                                                    |
|        | Switch> enable                                                                  |                                                                                                    |
| Step 2 | configure terminal                                                              | Enters global configuration mode.                                                                                                    |
|        | Example:                                                                        |                                                                                                    |
|        | Switch# configure terminal                                                      |                                                                                                    |
| Step 3 | snmp-server host <i>host-addr</i> {traps   informs} {version                    | Specifies the recipient of the trap message.                                                                                                    |
|        | <pre>{1   2c   3}} community-string notification-type Example:</pre>            | • <i>host-addr</i> —Specifies the name or address of the NMS.                                                                                                    |
|        |                                                                                 | • traps (the default)—Sends SNMP traps to the host.                                                                                                    |
|        | Switch(config)# snmp-server host<br>172.20.10.10 traps private mac-notification | • informs—Sends SNMP informs to the host.                                                                                                    |
|        |                                                                                 | • <b>version</b> —Specifies the SNMP version to support.<br>Version 1, the default, is not available with informs.                                                                                                    |
|        |                                                                                 | • <i>community-string</i> —Specifies the string to send with the notification operation. Though you can set this string by using the <b>snmp-server host</b> command, we recommend that you define this string by using the <b>snmp-server community</b> command before using the <b>snmp-server host</b> command. |
|        |                                                                                 | • <i>notification-type</i> —Uses the <b>mac-notification</b> keyword.                                                                                                    |
| Step 4 | snmp-server enable traps mac-notification move<br>Example:                      | Enables the switch to send MAC address move notification traps to the NMS.                                                                                                    |
|        | Switch(config) # snmp-server enable traps mac-notification move                 |                                                                                                    |

|        | Command or Action                                          | Purpose                                                  |
|--------|------------------------------------------------------------|----------------------------------------------------------|
| Step 5 | mac address-table notification mac-move                    | Enables the MAC address move notification feature.       |
|        | Example:                                                   |                                                          |
|        | Switch(config)# mac address-table<br>notification mac-move |                                                          |
| Step 6 | end                                                        | Returns to privileged EXEC mode.                         |
|        | Example:                                                   |                                                          |
|        | Switch(config)# <b>end</b>                                 |                                                          |
| Step 7 | show running-config                                        | Verifies your entries.                                   |
|        | Example:                                                   |                                                          |
|        | Switch# show running-config                                |                                                          |
| Step 8 | copy running-config startup-config                         | (Optional) Saves your entries in the configuration file. |
|        | Example:                                                   |                                                          |
|        | Switch# copy running-config startup-config                 |                                                          |

#### What to do next

To disable MAC address-move notification traps, use the **no snmp-server enable traps mac-notification move** global configuration command. To disable the MAC address-move notification feature, use the **no mac address-table notification mac-move** global configuration command.

You can verify your settings by entering the **show mac address-table notification mac-move** privileged EXEC commands.

#### **Configuring MAC Threshold Notification Traps**

When you configure MAC threshold notification, an SNMP notification is generated and sent to the network management system when a MAC address table threshold limit is reached or exceeded.

Follow these steps to configure the switch to send MAC address table threshold notification traps to an NMS host:

#### **SUMMARY STEPS**

- 1. enable
- 2. configure terminal
- **3.** snmp-server host *host-addr* {traps / informs} {version  $\{1 | 2c | 3\}$ } *community-string notification-type*
- 4. snmp-server enable traps mac-notification threshold
- 5. mac address-table notification threshold
- 6. mac address-table notification threshold [limit percentage] | [interval time]

- 7. end
- **8**. show running-config
- 9. copy running-config startup-config

#### **DETAILED STEPS**

|        | Command or Action                                                                  | Purpose                                                                                                    |
|--------|------------------------------------------------------------------------------------|----------------------------------------------------------------------------------------------------|
| Step 1 | enable                                                                             | Enables privileged EXEC mode.                                                                                                    |
|        | Example:                                                                           | • Enter your password if prompted.                                                                                                    |
|        | Switch> enable                                                                     |                                                                                                    |
| Step 2 | configure terminal                                                                 | Enters global configuration mode.                                                                                                    |
|        | Example:                                                                           |                                                                                                    |
|        | Switch# configure terminal                                                         |                                                                                                    |
| Step 3 | <pre>snmp-server host host-addr {traps / informs} {version</pre>                   | Specifies the recipient of the trap message.                                                                                                    |
|        | { <b>1</b>   <b>2c</b>   <b>3</b> }} <i>community-string notification-type</i>     | • <i>host-addr</i> —Specifies the name or address of the NMS.                                                                                                    |
|        | Example:                                                                           | • traps (the default)—Sends SNMP traps to the host.                                                                                                    |
|        | Switch(config)# snmp-server host<br>172.20.10.10 traps private<br>mac-notification | • informs—Sends SNMP informs to the host.                                                                                                    |
|        |                                                                                    | • <b>version</b> —Specifies the SNMP version to support.<br>Version 1, the default, is not available with informs.                                                                                                    |
|        |                                                                                    | • <i>community-string</i> —Specifies the string to send with the notification operation. You can set this string by using the <b>snmp-server host</b> command, but we recommend that you define this string by using the <b>snmp-server community</b> command before using the <b>snmp-server host</b> command. |
|        |                                                                                    | • <i>notification-type</i> —Uses the <b>mac-notification</b> keyword.                                                                                                    |
| Step 4 | snmp-server enable traps mac-notification threshold                                | Enables MAC threshold notification traps to the NMS.                                                                                                    |
|        | Example:                                                                           |                                                                                                    |
|        | Switch(config)# snmp-server enable traps<br>mac-notification threshold             |                                                                                                    |
| Step 5 | mac address-table notification threshold                                           | Enables the MAC address threshold notification feature.                                                                                                    |
|        | Example:                                                                           |                                                                                                    |
|        | Switch(config)# mac address-table<br>notification threshold                        |                                                                                                    |

|        | Command or Action                                                                                                    | Purpose                                                                                                    |
|--------|----------------------------------------------------------------------------------------------------|----------------------------------------------------------------------------------------------------|
| Step 6 | <b>mac address-table notification threshold</b> [limit <i>percentage</i> ]   [interval <i>time</i> ]                                                         | Enters the threshold value for the MAC address threshold usage monitoring.                                                                                                    |
|        | Example:<br>Switch(config)# mac address-table<br>notification threshold interval 123<br>Switch(config)# mac address-table<br>notification threshold limit 78 | <ul> <li>(Optional) limit <i>percentage</i>—Specifies the percentage of the MAC address table use; valid values are from 1 to 100 percent. The default is 50 percent.</li> <li>(Optional) interval <i>time</i>—Specifies the time between notifications; valid values are greater than or equal to 120 seconds. The default is 120 seconds.</li> </ul> |
| Step 7 | end                                                                                                    | Returns to privileged EXEC mode.                                                                                                    |
|        | Example:                                                                                                    |                                                                                                    |
|        | Switch(config)# <b>end</b>                                                                                                    |                                                                                                    |
| Step 8 | show running-config                                                                                                    | Verifies your entries.                                                                                                    |
|        | Example:                                                                                                    |                                                                                                    |
|        | Switch# show running-config                                                                                                    |                                                                                                    |
| Step 9 | copy running-config startup-config                                                                                                    | (Optional) Saves your entries in the configuration file.                                                                                                    |
|        | Example:                                                                                                    |                                                                                                    |
|        | Switch# copy running-config startup-config                                                                                                    |                                                                                                    |

## **Adding and Removing Static Address Entries**

Follow these steps to add a static address:

#### **SUMMARY STEPS**

- 1. enable
- 2. configure terminal
- 3. mac address-table static mac-addr vlan vlan-id interface interface-id
- 4. end
- **5**. show running-config
- 6. copy running-config startup-config

|        | Command or Action | Purpose                            |
|--------|-------------------|------------------------------------|
| Step 1 | enable            | Enables privileged EXEC mode.      |
|        | Example:          | • Enter your password if prompted. |

|        | Command or Action                                                                                                    | Purpose                                                                                                    |
|--------|----------------------------------------------------------------------------------------------------|----------------------------------------------------------------------------------------------------|
|        | Switch> enable                                                                                                    |                                                                                                    |
| Step 2 | <pre>configure terminal Example: Switch# configure terminal</pre>                                                                                                    | Enters global configuration mode.                                                                                                    |
| Step 3 | <pre>mac address-table static mac-addr vlan vlan-id interface<br/>interface-id<br/>Example:<br/>Switch(config)# mac address-table<br/>static c2f3.220a.12f4 vlan 4 interface<br/>gigabitethernet 1/0/1</pre> | <ul> <li>Adds a static address to the MAC address table.</li> <li><i>mac-addr</i>—Specifies the destination MAC unicast address to add to the address table. Packets with this destination address received in the specified VLAN are forwarded to the specified interface.</li> <li><i>vlan-id</i>—Specifies the VLAN for which the packet with the specified MAC address is received. Valid VLAN IDs are 1 to 4094.</li> <li><i>interface-id</i>—Specifies the interface to which the received packet is forwarded. Valid interfaces include physical ports or port channels. For static multicast addresses, you can enter multiple interface IDs. For static unicast addresses, you can enter only one interface at a time, but you can enter the command multiple times with the same MAC address and VLAN ID.</li> </ul> |
| Step 4 | end<br>Example:<br>Device(config)# end                                                                                                    | Returns to privileged EXEC mode. Alternatively, you can also press <b>Ctrl-Z</b> to exit global configuration mode.                                                                                                    |
| Step 5 | <pre>show running-config Example: Switch# show running-config</pre>                                                                                                    | Verifies your entries.                                                                                                    |
| Step 6 | copy running-config startup-config<br>Example:<br>Switch# copy running-config startup-config                                                                                                    | (Optional) Saves your entries in the configuration file.                                                                                                    |

## **Configuring Unicast MAC Address Filtering**

Follow these steps to configure the Switch to drop a source or destination unicast static address:

#### **SUMMARY STEPS**

- 1. enable
- **2**. configure terminal
- 3. mac address-table static mac-addr vlan vlan-id drop
- 4. end
- **5**. show running-config
- 6. copy running-config startup-config

|        | Command or Action                                                      | Purpose                                                                                                    |
|--------|------------------------------------------------------------------------|----------------------------------------------------------------------------------------------------|
| Step 1 | enable                                                                 | Enables privileged EXEC mode.                                                                                                    |
|        | Example:                                                               | • Enter your password if prompted.                                                                                                  |
|        | Switch> enable                                                         |                                                                                                    |
| Step 2 | configure terminal                                                     | Enters global configuration mode.                                                                                                   |
|        | Example:                                                               |                                                                                                    |
|        | Switch# configure terminal                                             |                                                                                                    |
| Step 3 | mac address-table static mac-addr vlan vlan-id drop                    | Enables unicast MAC address filtering and configure the                                                                             |
|        | Example:                                                               | switch to drop a packet with the specified source or destination unicast static address.                                            |
|        | Switch(config)# mac address-table<br>static c2f3.220a.12f4 vlan 4 drop | • <i>mac-addr</i> —Specifies a source or destination unicast MAC address (48-bit). Packets with this MAC address are dropped.       |
|        |                                                                        | • <i>vlan-id</i> —Specifies the VLAN for which the packet with the specified MAC address is received. Valid VLAN IDs are 1 to 4094. |
| Step 4 | end                                                                    | Returns to privileged EXEC mode.                                                                                                    |
|        | Example:                                                               |                                                                                                    |
|        | Switch(config)# <b>end</b>                                             |                                                                                                    |
| Step 5 | show running-config                                                    | Verifies your entries.                                                                                                    |
|        | Example:                                                               |                                                                                                    |
|        | Switch# show running-config                                            |                                                                                                    |
| Step 6 | copy running-config startup-config                                     | (Optional) Saves your entries in the configuration file.                                                                            |
|        | Example:                                                               |                                                                                                    |

I

| Command or Action                          | Purpose |
|--------------------------------------------|---------|
| Switch# copy running-config startup-config |         |

# Monitoring and Maintaining Administration of the Switch

| Command                                                                | Purpose                                                                      |
|------------------------------------------------------------------------|------------------------------------------------------------------------------|
| clear mac address-table dynamic                                        | Removes all dynamic entries.                                                 |
| clear mac address-table dynamic address<br>mac-address                 | Removes a specific MAC address.                                              |
| clear mac address-table dynamic interface<br>interface-id              | Removes all addresses on the specified physical port or port channel.        |
| clear mac address-table dynamic vlan vlan-id                           | Removes all addresses on a specified VLAN.                                   |
| show clock [detail]                                                    | Displays the time and date configuration.                                    |
| show ip igmp snooping groups                                           | Displays the Layer 2 multicast entries for all VLANs or the specified VLAN.  |
| show mac address-table address mac-address                             | Displays MAC address table information for the specified MAC address.        |
| show mac address-table aging-time                                      | Displays the aging time in all VLANs or the specified VLAN.                  |
| show mac address-table count                                           | Displays the number of addresses present in all VLANs or the specified VLAN. |
| show mac address-table dynamic                                         | Displays only dynamic MAC address table entries.                             |
| show mac address-table interface interface-name                        | Displays the MAC address table information for the specified interface.      |
| show mac address-table move update                                     | Displays the MAC address table move update information.                      |
| show mac address-table multicast                                       | Displays a list of multicast MAC addresses.                                  |
| show mac address-table notification {change  <br>mac-move   threshold} | Displays the MAC notification parameters and history table.                  |
| show mac address-table secure                                          | Displays the secure MAC addresses.                                           |
| show mac address-table static                                          | Displays only static MAC address table entries.                              |
| show mac address-table vlan vlan-id                                    | Displays the MAC address table information for the specified VLAN.           |

## **Configuration Examples for Switch Administration**

## **Example: Setting the System Clock**

This example shows how to manually set the system clock:

Switch# clock set 13:32:00 23 July 2013

## **Examples: Configuring Summer Time**

This example (for daylight savings time) shows how to specify that summer time starts on March 10 at 02:00 and ends on November 3 at 02:00:

Switch(config) # clock summer-time PDT recurring PST date 10 March 2013 2:00 3 November 2013 2:00

This example shows how to set summer time start and end dates:

```
Switch(config)#clock summer-time PST date
20 March 2013 2:00 20 November 2013 2:00
```

## **Example: Configuring a MOTD Banner**

This example shows how to configure a MOTD banner by using the pound sign (#) symbol as the beginning and ending delimiter:

```
Switch(config)# banner motd #
This is a secure site. Only authorized users are allowed.
For access, contact technical support.
#
```

Switch(config)#

This example shows the banner that appears from the previous configuration:

```
Unix> telnet 192.0.2.15
Trying 192.0.2.15...
Connected to 192.0.2.15.
Escape character is '^]'.
This is a secure site. Only authorized users are allowed.
For access, contact technical support.
```

User Access Verification

## **Example: Configuring a Login Banner**

This example shows how to configure a login banner by using the dollar sign (\$) symbol as the beginning and ending delimiter:

```
Switch(config)# banner login $
Access for authorized users only. Please enter your username and password.
$
Switch(config)#
```

## Example: Configuring MAC Address Change Notification Traps

This example shows how to specify 172.20.10.10 as the NMS, enable MAC address notification traps to the NMS, enable the MAC address-change notification feature, set the interval time to 123 seconds, set the history-size to 100 entries, and enable traps whenever a MAC address is added on the specified port:

```
Switch(config)# snmp-server host 172.20.10.10 traps private mac-notification
Switch(config)# snmp-server enable traps mac-notification change
Switch(config)# mac address-table notification change
Switch(config)# mac address-table notification change interval 123
Switch(config)# mac address-table notification change history-size 100
Switch(config)# interface gigabitethernet1/2/1
Switch(config)# snmp trap mac-notification change added
```

## Example: Configuring MAC Threshold Notification Traps

This example shows how to specify 172.20.10.10 as the NMS, enable the MAC address threshold notification feature, set the interval time to 123 seconds, and set the limit to 78 per cent:

Switch(config) # snmp-server host 172.20.10.10 traps private mac-notification Switch(config) # snmp-server enable traps mac-notification threshold Switch(config) # mac address-table notification threshold Switch(config) # mac address-table notification threshold interval 123 Switch(config) # mac address-table notification threshold limit 78

## Example: Adding the Static Address to the MAC Address Table

This example shows how to add the static address c2f3.220a.12f4 to the MAC address table. When a packet is received in VLAN 4 with this MAC address as its destination address, the packet is forwarded to the specified port:

Switch(config)# mac address-table static c2f3.220a.12f4 vlan 4 interface gigabitethernet1/1/1

## Example: Configuring Unicast MAC Address Filtering

This example shows how to enable unicast MAC address filtering and how to configure drop packets that have a source or destination address of c2f3.220a.12f4. When a packet is received in VLAN 4 with this MAC address as its source or destination, the packet is dropped:

Switch(config) # mac address-table static c2f3.220a.12f4 vlan 4 drop

# **Additional References for Switch Administration**

| Related Topic                                  | Document Title                                                    |
|------------------------------------------------|-------------------------------------------------------------------|
| Switch administration commands                 | Catalyst 2960-XR Switch System Management Command<br>Reference    |
| Network management configuration               | Catalyst 2960-XR Switch Network Management Configuration<br>Guide |
| Layer 2 configuration                          | Catalyst 2960-XR Switch Layer 2 Configuration Guide               |
| VLAN configuration                             | Catalyst 2960-XR Switch VLAN Management Configuration<br>Guide    |
| Platform-independent command references        | Cisco IOS 15.3M&T Command References                              |
| Platform-independent configuration information | Cisco IOS 15.3M&T Configuration Guides                            |

#### **Related Documents**

#### **Standards and RFCs**

| Standard/RFC | Title |
|--------------|-------|
| None         |       |

#### MIBs

| МІВ                                  | MIBs Link                                                                                                    |
|--------------------------------------|----------------------------------------------------------------------------------------------------|
| All supported MIBs for this release. | To locate and download MIBs for selected platforms, Cisco IOS releases, and feature sets, use Cisco MIB Locator found at the following URL: |
|                                      | http://www.cisco.com/go/mibs                                                                                                    |

#### **Technical Assistance**

| Description                                                                                                    | Link                         |
|----------------------------------------------------------------------------------------------------|------------------------------|
| The Cisco Support website provides extensive online resources, including documentation and tools for troubleshooting and resolving technical issues with Cisco products and technologies.                                                                            | http://www.cisco.com/support |
| To receive security and technical information about your products, you can<br>subscribe to various services, such as the Product Alert Tool (accessed from<br>Field Notices), the Cisco Technical Services Newsletter, and Really Simple<br>Syndication (RSS) Feeds. |                              |
| Access to most tools on the Cisco Support website requires a Cisco.com user ID and password.                                                                                                    |                              |

# Feature History and Information for Switch Administration

| Release                      | Modification                 |
|------------------------------|------------------------------|
| Cisco IOS Release 15.0(2)EX1 | This feature was introduced. |